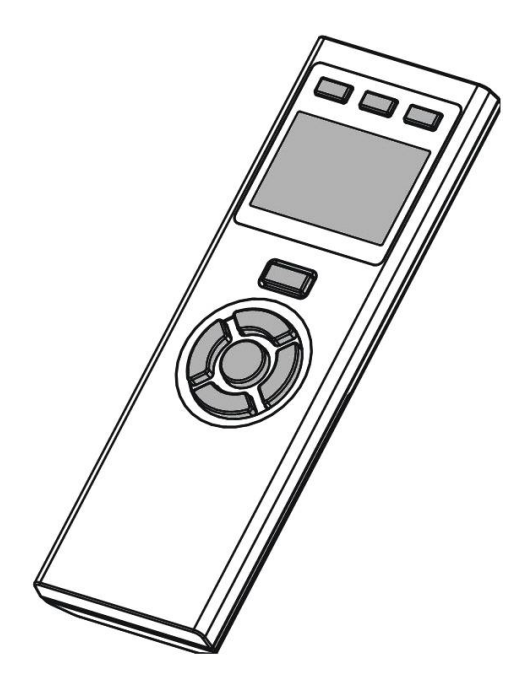

ZRC-100 (Z-Wave Remote Control)

# Table of Contents

| Introduction                              | 4  |
|-------------------------------------------|----|
| Glossary                                  | 5  |
| ZRC-100 Operations                        | 6  |
| Configurations                            | 7  |
| Description of Function Keys              | 7  |
| Add/Delete Devices                        | 8  |
| Device Control                            | 11 |
| Scene Setup                               | 12 |
| Scene Control                             | 15 |
| Comfort Control                           | 16 |
| Sensor Information                        | 17 |
| Device Configure                          | 17 |
| Sensor Configure                          | 19 |
| Comfort / Sensor Configure                | 22 |
| Short Key                                 | 24 |
| Z-Wave Advanced Setup                     | 26 |
| Learning Mode                             | 26 |
| Configure Association                     | 28 |
| Change Device Configuration               | 34 |
| Resetting Your Network                    | 36 |
| System Settings                           | 37 |
| About ZRC-100                             | 39 |
| Z-Wave Network Setup                      | 40 |
| Rediscover Network                        | 40 |
| Re-scan (Rediscover) Devices from network | 41 |
| Delete Dead Node from Network             | 43 |
| Listening Mode                            | 44 |
| Create a Secondary Controller             | 45 |
| Create a Primary Controller               | 46 |
| WIRELESS INFORMATION                      | 48 |
| MAINTENANCE                               | 48 |
| FREQUENTLY ASKED QUESTIONS                | 48 |
| Z-Wave Frequently Asked Questions         | 48 |
| TECHNICAL SPECIFICATIONS                  | 51 |
| CHECKING THE ACCESSORIES                  | 52 |

| FCC NOTICE | 52 |
|------------|----|
| WARNINGS   | 52 |
| CAUTION    | 53 |

#### ZRC-100 (Z-Wave Remote Control) Operating Instructions

#### Introduction

The ZRC-100 is a LCD Z-Wave remote controller (Figure 1) and it can work with Z-Wave enabled devices, support multi-channel, thermostat, secure door lock, binary / multi-level sensor command class and controls their on/off or up/down individually, or via a pre-configured Scene and adjust your room temperature. The ZRC-100 give an intelligent LEDs smart guide and LCD display for all setup procedures and operation. User can setup / operate their Z-Wave devices through the LCD and LEDs UI on ZRC-100. User can enjoy integrated wireless control in anywhere at home.

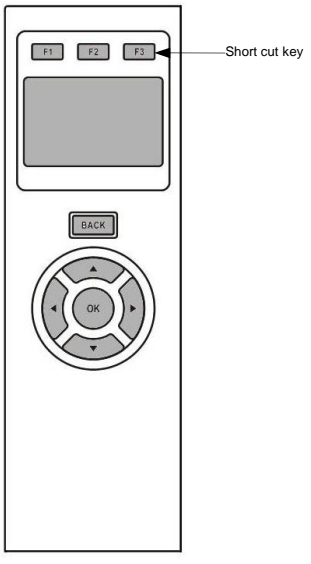

Figure 1 ZRC-100

## Glossary

|                                              | Devices and nodes are all terms to describe    |  |
|----------------------------------------------|------------------------------------------------|--|
| De la sul Nada                               | an individual Z-Wave device. These are all     |  |
| Device or Node                               | interchangeable when setting up your Z-        |  |
|                                              | Wave network.                                  |  |
| Inclusion Add a Z-Wave device to the network |                                                |  |
| Exclusion                                    | Delete a Z-Wave device from the network.       |  |
|                                              | To take a device out of a group, scene or      |  |
| Remove                                       | association group while that device still      |  |
|                                              | exists in the same Z-Wave network.             |  |
|                                              | A collection of Z-Wave devices controlled      |  |
|                                              | by primary and secondary controllers           |  |
| Z-Wave                                       | operating on the same system. A Z-Wave         |  |
| Network                                      | network has its own unique ID code so that     |  |
|                                              | controllers not in the network cannot control  |  |
|                                              | the system.                                    |  |
|                                              | The first controller used to set up your       |  |
|                                              | devices and network. Only the Primary          |  |
| Primary                                      | Controller can be used to include or delete    |  |
| Controller                                   | modules from a network. It is recommended      |  |
|                                              | that you mark the primary controller for each  |  |
|                                              | network for ease in modifying your network.    |  |
|                                              | A controller containing network information    |  |
|                                              | about other modules within the network and     |  |
| Secondary                                    | is used for controlling devices. Secondary     |  |
| Controller                                   | controller is created from the Primary         |  |
|                                              | Controller and cannot include or delete        |  |
|                                              | modules to the network.                        |  |
|                                              | A controller containing network information    |  |
|                                              | about other modules within the network and     |  |
| Inclusion                                    | is used for controlling devices. Inclusion     |  |
| Controllor                                   | controller is created from the Primary         |  |
| Controller                                   | Controller in a SIS enabled Z-Wave network.    |  |
|                                              | Inclusion Controller has the ability to add    |  |
|                                              | and remove devices from the network.           |  |
|                                              | A collection of Z-Wave devices configured      |  |
|                                              | to turn to a specific level, setting, mode, or |  |
| Scene                                        | perform an operation. Scenes are usually       |  |
|                                              | activated by a controller, timed event, or     |  |
|                                              | specific conditions.                           |  |

## ZRC-100 Operations

Welcome to the world of Z-Wave home automation, your ZRC-100 will be able to control all the Z-Wave products around your house. The following section will guide you through the set up processes for your ZRC-100.

Please note that all Z-Wave devices, light switches, dimmers, shutter switches, thermostat and secure door lock made from various vendors are compatible with your ZRC-100 as long as they carry the Z-Wave logo:

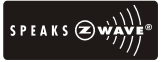

(Please carefully read through the following then store the manual for future reference.)

Before using the ZRC-100, please install the batteries:

- 4xAAA batteries are required for operation.
- Remove the battery cover on the back of your remote.
- Check the polarity of the batteries and the "+/-" marks inside the battery compartment.
- Insert the batteries.
- Push the battery cover back in place.

#### • CAUTION (battery safety)

- Use new batteries of the recommended type and size only.
- Never mix used and new batteries together.
- To avoid chemical leaks, remove batteries from the remote controller if you do not intend to use the remote for an extended period of time.
- Dispose of used batteries properly; do not burn or bury them.

## Configurations

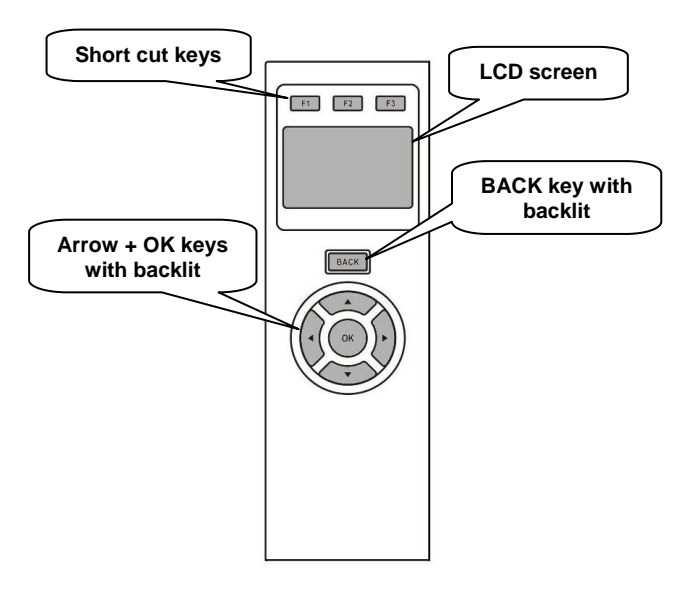

Figure 2 Setup and control keys of ZRC-100

### Description of Function Keys

| Keys           | Functions                                                                      |
|----------------|--------------------------------------------------------------------------------|
| F1<br>F2<br>F3 | Short cut keys for device and scene control or jump to corresponding interface |
| ВАСК           | Back to previous screen                                                        |
|                | 4-way directional keys for setup and control<br>OK key for confirmation        |

The ZRC-100 remote can be set up with different concepts such as Scene, Association Group, Primary Controller and Secondary Controller. These concepts are all setup on the LCD of your ZRC-100.

A single Z-Wave network can include 232 nodes. If necessary, more than one network can be bridged to extend the number of nodes further, although this is normally not needed in a residential environment.

The total number of controllable End-point (EP) / device / sensor is 128 items which is listed on the "Device" and "Sensor" page. ZRC-100 also supports 6 thermostats which are listed on the "Comfort" page. You can control up to 12 scenes (Scene On/Off) with your ZRC-100. Each Scene supports up to 32 Z-Wave devices or End-point (EP).

Remark:

- The hard keys are valid if the backlit is turned on and vise versa. User can follow the intelligent LEDs smart guide and LCD display for all setup procedures and operation.
- User can press "BACK," key to go back to the previous page at any setup /operation screen.

#### Add/Delete Devices

Adding Device to the Network

| Step | Setup Key                                                         | LCD Indication                                                        |
|------|-------------------------------------------------------------------|-----------------------------------------------------------------------|
|      | Press and hold <b>A b</b> keys for 3 seconds under the Home page. | Home<br>Device ><br>Scene ><br>Comfort ><br>OK to Enter               |
| 1    |                                                                   | ↓<br>Add Device ><br>Delete Device ><br>Add to Scene ><br>OK to Enter |
|      |                                                                   |                                                                       |

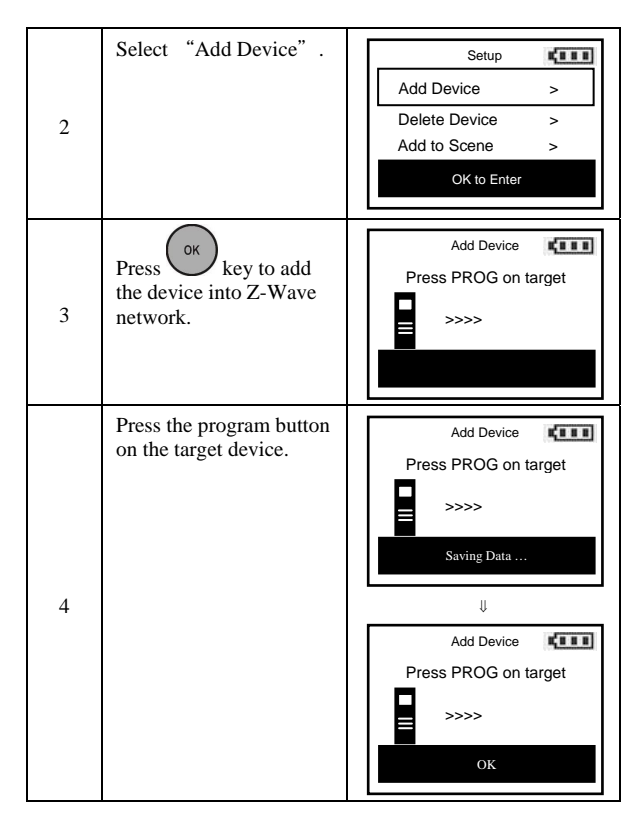

Note 1: If you can't add your Z-Wave device, this device might have been included in another Z-Wave network. In this case, please delete this device following the steps in the [Deleting Device from the Network] section then add this device again.

Note 2: This step can be skipped if the device is already included in the network.

Note 3: If no ACK signal received for more than 60 seconds, the "Add Device" mode will exit automatically.

Deleting Device from the Network

| Step | Setup Key                                                        | LCD Indication                                                                                                   |
|------|------------------------------------------------------------------|----------------------------------------------------------------------------------------------------|
| 1    | Press and hold ◀ ►<br>keys for 3 seconds under<br>the Home page. | Home       Device       Scene       Comfort       OK to Enter                                                    |
| 2    | Select "Delete<br>Device" .                                      | Setup       Add Device       Delete Device       Add to Scene       OK to Enter                                  |
| 3    | Press key to delete<br>the device from Z-Wave<br>network.        | Delete Device                                                                                                    |
| 4    | Press the program button<br>on the target device.                | Delete Device Tress PROG on target Press PROG on target Saving Data U Delete Device Press PROG on target S>>> OK |

Note 1: If no ACK signal received for more than 60 seconds, the "Delete Device" mode will exit automatically.

### Device Control

After adding devices to your ZRC-100, you can turn the device on/off or up/down via the corresponding Device Control function.

| Step | Setup Key                                                                                                    | LCD Indication                                                                                                    |
|------|----------------------------------------------------------------------------------------------------|----------------------------------------------------------------------------------------------------|
| 1    | Select "Device" and<br>press key to entry<br>the Device control page<br>under Home page.                                                                                                    | Home ↓<br>Device ><br>Scene ><br>Comfort ><br>OK to Enter<br>↓<br>Devices List ↓<br>Switch 001 Off<br>↓<br>↓<br>↓<br>↓<br>↓<br>↓<br>↓<br>↓<br>↓<br>↓<br>↓<br>↓<br>↓ |
| 2    | For on/off switches,<br>press ► key to turn on<br>the device and ◀ key to<br>turn off the device.                                                                                                    | Devices List<br>Switch 001 Off<br>Dimmer 002 Off                                                                                                    |
| 3    | To operate dimmer and<br>curtain motors, press and<br>hold the ▶ key to open<br>the curtain or dim up the<br>light. By press and hold<br>the ◀ key you can<br>retract the curtain or dim<br>down the light. | Devices List<br>Switch 001 Off<br>Dimmer 002 Off<br><ul> <li>✓ Off and On ►</li> </ul>                                                                              |

Ð

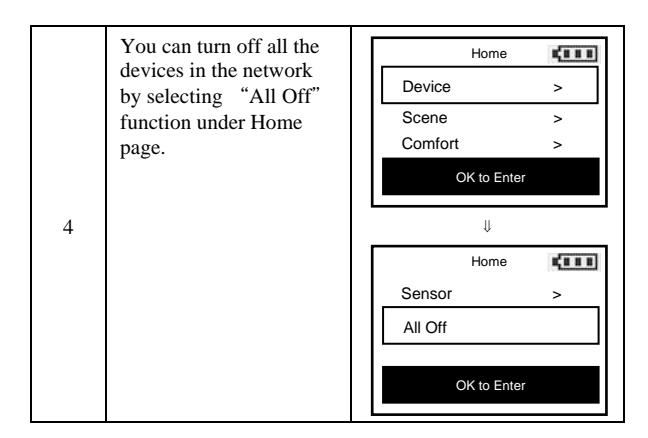

Note 1: The screen will display LOCK /UNLK if this is a secure door lock device.

## Scene Setup

Z-Wave Scenes are used for setting up multiple devices in a scene. You can set to different levels depending on the situation. For example you can have the scene set to low brightness for watching a movie or going to bed or alternatively set the lights brighter when reading or working. After the scene has been programmed it will work with the corresponding On/Off keys of ZRC-100.

You can control up to 12 scenes (Scene On/Off) with your ZRC-100. Each Scene supports up to 32 Z-Wave devices or End-point (EP).

| Step | Setup Key                                                               | LCD Indication                                                                                        |
|------|-------------------------------------------------------------------------|----------------------------------------------------------------------------------------------------|
| 1    | Press and hold <b>A b</b><br>keys for 3 seconds under<br>the Home page. | Home     Image: Comparison       Device     >       Scene     >       Comfort     >       OK to Enter |

മ

Adding Device/End-point to a Scene

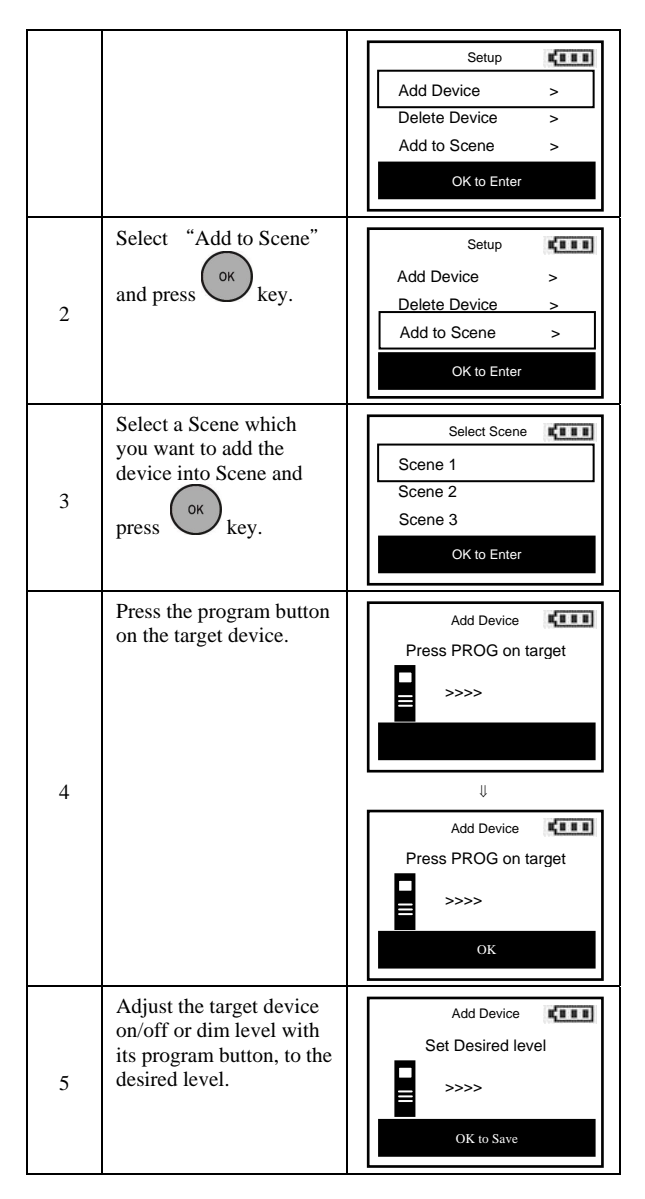

Note 1: Your target device must be included in the network before this setup procedure, please refer to [Adding Device to the Network] section.

B

Note 2: If no ACK signal received for more than 60 seconds, the "Add Device" mode will exit automatically.

| Step | Setup Key                                                                                | LCD Indication                                                                                                    |
|------|------------------------------------------------------------------------------------------|----------------------------------------------------------------------------------------------------|
| 1    | Press and hold ◀ ►<br>keys for 3 seconds under<br>the Home page.                         | Home       Image: Composition of the second second s |
| 2    | Select "Remove from<br>Scene" and press                                                  | Setup       Remove fr. Scene       Device Config.       Scene Config.       OK to Enter                                                                                                    |
| 3    | Select a Scene which<br>you want to delete the<br>device from Scene and<br>press or key. | Select Scene Content Scene 2<br>Scene 3<br>OK to Enter                                                                                                    |
| 4    | Press the program button<br>on the target device.                                        | Remove Device Press PROG on target                                                                                                    |

#### Removing Device/End-point from a Scene

Ð

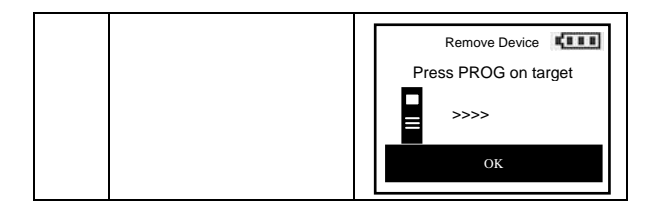

Note 1: This process will only remove the target device/EP from its assigned scene but will not exclude it from the network.

Note 2: If no ACK signal received for more than 60 seconds, the "Remove Device" mode will exit automatically.

#### Scene Control

After the scene setup is done, you can trigger the desired scene via scene control function on ZRC-100.

| Step | Setup Key                                                                                        | LCD Indication                                                                                                    |
|------|--------------------------------------------------------------------------------------------------|----------------------------------------------------------------------------------------------------|
| 1    | Select "Scene" and<br>press or key to entry<br>the Scene control page<br>under Home page.        | Home ↓<br>Device ><br>Scene ><br>Comfort ><br>OK to Enter<br>↓<br>Scenes List ↓<br>Scene 1<br>Scene 2<br>Scene 3<br>↓ Off and On ► |
| 2    | Select your Scene and<br>press ▶ key to turn on<br>the Scene and ◀ key to<br>turn off the Scene. | Scenes List       Scene 1       Scene 2       Scene 3                                                                              |

### Comfort Control

After adding "Thermostat" or "Z-Wave to AC IR extender" to your ZRC-100, you can change the operation mode, set target temperature and fan speed via the corresponding Comfort Control function.

| Step | Setup Key                                                                                  | LCD Indication                                                                                             |
|------|--------------------------------------------------------------------------------------------|----------------------------------------------------------------------------------------------------|
| 1    | Select "Comfort" and<br>press key to entry<br>the Comfort control page<br>under Home page. | Home Levice ><br>Scene ><br>Comfort ><br>OK to Enter<br>U<br>Comforts List Thermostat 003 ><br>OK to Enter |
| 2    | Select your Thermostat<br>and press key to<br>entry the Thermostat<br>control page.        | Thermostat 003       Mode     Cool       Target Temp.     75°F       Fan Speed     A_Lo       < Control ►  |
| 3    | Use keys to<br>switch the operation<br>mode, set target<br>temperature or fan<br>speed.    | Thermostat 003<br>Mode Heat<br>Target Temp. 68°F<br>Fan Speed A_Lo<br>∢ Control ≻                          |

#### Sensor information

After adding "Binary Sensor / Multi-level Sensor" to your ZRC-100, you can monitor the sensor temperature via the corresponding Sensor function.

| Step | Setup Key                                                                           | LCD Indication                              |
|------|-------------------------------------------------------------------------------------|---------------------------------------------|
|      | Select "Sensor" and<br>press or key to entry<br>the Sensor page under<br>Home page. | Home<br>Sensor ><br>All Off<br>OK to Enter  |
| 1    |                                                                                     | U<br>Sensors List Contract<br>Sensor 003 75 |

### Device Configure

It is allow to Move/Rename/Delete the device after added into the network under the Device Configure function.

| Step | Setup Key                                                        | LCD Indication                                                        |  |
|------|------------------------------------------------------------------|-----------------------------------------------------------------------|--|
| 1    | Press and hold ◀ ► keys<br>for 3 seconds under the<br>Home page. | Home <b>↓</b><br>Device ><br>Scene ><br>Comfort ><br>OK to Enter<br>↓ |  |
|      |                                                                  | Setup       Add Device       Delete Device       Add to Scene         |  |

| 2 | Select "Device<br>Configure" and press                                                    | Setup     Remove fr. Scene       Device Confia.     >       Scene Config.     >       OK to Enter     >                                                                                                    |
|---|-------------------------------------------------------------------------------------------|----------------------------------------------------------------------------------------------------|
| 3 | Select your "Device"<br>and press ok key.                                                 | Device Configure<br>Dimmer 002 ><br>Dimmer 004 ><br>OK to Enter                                                                                                    |
| 4 | Select your action (e.g.<br>Move) and press                                               | Edit Move<br>Rename<br>Delete<br>OK to Execute                                                                                                    |
| 5 | Move your selected<br>device to your target<br>position and press<br>to save the setting. | Move Control Nove Control Nove |
| 6 | Select your action (e.g.<br>Rename) and press                                             | Edit Move<br>Rename<br>Delete<br>OK to Execute                                                                                                    |

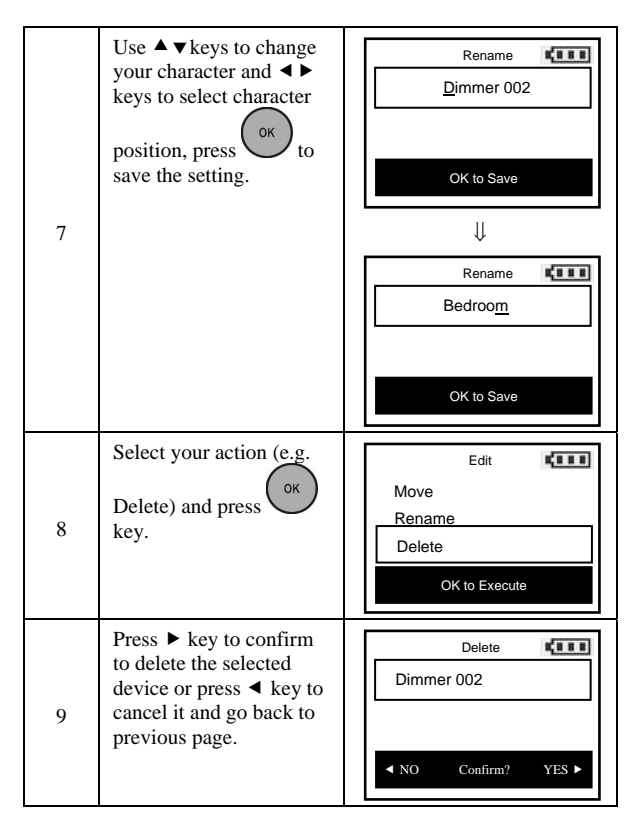

Note 1: ZRC-100 supports up to 16 characters in a row for the device name.

### Scene Configure

It is allow to Move/Rename/Clear the scene after added into the scene under the Scene Configure function.

| Step | Setup Key                                |   | LCD Inc | dication |      |
|------|------------------------------------------|---|---------|----------|------|
|      | Press and hold $\blacktriangleleft$ keys | Γ | Но      | me 🌘     | (*** |
|      | Home page.                               |   | Device  | >        | >    |
| 1    | F-8                                      |   | Scene   | ;        | >    |
| -    |                                          |   | Comfort | >        | >    |
|      |                                          |   | OK to   | Enter    |      |

Ð

|   |                                                                                          | $\Downarrow$                                                                                                    |
|---|------------------------------------------------------------------------------------------|----------------------------------------------------------------------------------------------------|
|   |                                                                                          | Setup     Control       Add Device     >       Delete Device     >       Add to Scene     >       OK to Enter         |
| 2 | Select "Scene<br>Configure" and press                                                    | Setup     Control       Remove fr. Scene     >       Device Config.     >       Scene Config.     >       OK to Enter |
| 3 | Select your "Scene"<br>and press key.                                                    | Scene Configure Configure Scene 1<br>Scene 2<br>Scene 3<br>OK to Enter                                                |
| 4 | Select your action (e.g.<br>Move) and press                                              | Edit<br>Move<br>Rename<br>Clear<br>OK to Execute                                                                      |
| 5 | Move your selected<br>scene to your target<br>position and press<br>to save the setting. | Move Cene 1<br>Scene 2<br>Scene 3<br>OK to Save                                                                       |

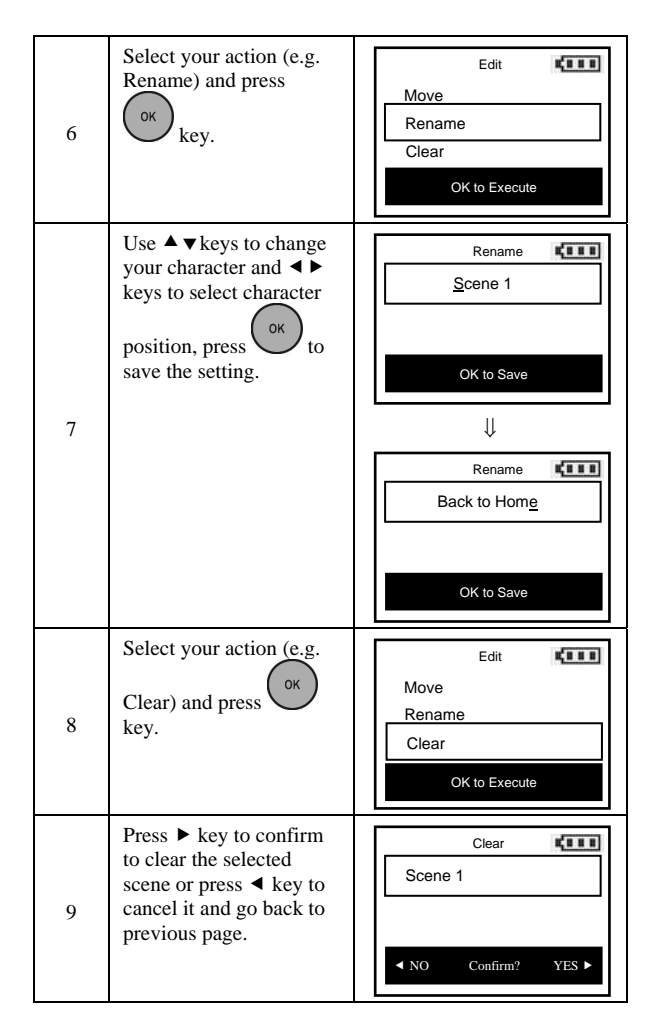

Note 1: ZRC-100 supports up to 16 characters in a row for the scene name.

Note 2: This process will only remove the scene devices/EPs from its assigned scene but will not exclude it from the network.

Note 3: The above steps are needed if ZRC-100 to be a secondary remote controller and the Scene information mapping from gateway / primary controller is unsuccessful.

## Comfort / Sensor Configure

It is allow to Move/Rename/Delete the device after added into the network under the Comfort / Sensor Configure function.

| Step | Setup Key                                                        | LCD Indication                                                                                                    |
|------|------------------------------------------------------------------|----------------------------------------------------------------------------------------------------|
| 1    | Press and hold ◀ ► keys<br>for 3 seconds under the<br>Home page. | Home       Device       Scene       Comfort       OK to Enter                                                                                                    |
| 2    | Select "Comfort<br>Configure" and press                          | Setup         Image: Comfort Config.         >           Sensor Config.         >         >           Shortcut Key         >         >           OK to Enter          > |
| 3    | Select your<br>"Thermostat" and<br>press ok key.                 | Comfort configure Thermostat 003 ><br>Thermostat 005 ><br>OK to Enter                                                                                                   |
| 4    | Select your action (e.g.<br>Move) and press                      | Edit Move<br>Rename<br>Delete<br>OK to Execute                                                                                                    |

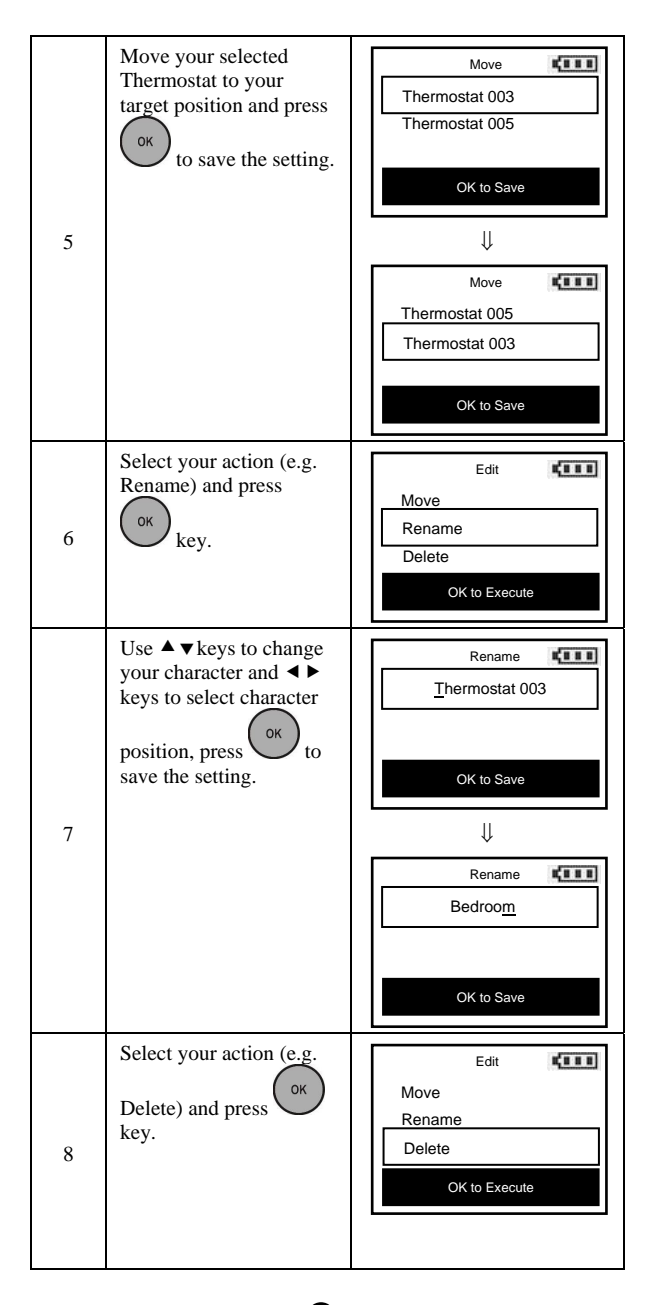

| 9 | Press ► key to confirm<br>to delete the selected<br>thermostat or press ◀<br>key to cancel it and go<br>back to previous page | Delete Thermostat 003 |
|---|----------------------------------------------------------------------------------------------------|-----------------------|
|   | ouer to previous page.                                                                                                    | ✓ NO Confirm? YES ►   |

Note 1: ZRC-100 supports up to 16 characters in a row for the scene name.

### Shortcut key

ZRC-100 provides a shortcut key which can jump to your target Comfort / Sensor device or turn On/Off your device/ Scene.

| Step | Setup Key                                                             | LCD Indication                                                                        |
|------|-----------------------------------------------------------------------|---------------------------------------------------------------------------------------|
| 1    | Press and hold ◀ ► keys<br>for 3 seconds under the<br>Home page.      | Home<br>Device ><br>Scene ><br>Comfort ><br>OK to Enter<br>Setup<br>Setup             |
|      |                                                                       | Add Device     >       Delete Device     >       Add to Scene     >       OK to Enter |
| 2    | Select "Shortcut key"<br>and press or key.                            | Setup       Comfort Config.       Sensor Config.       Shortcut Kev       OK to Enter |
| 3    | Select your target<br>shortcut key by ◀►<br>keys (e.g. F1) then press | Shortcut Key       F1       F2       F3                                               |

| 4 | Select your target Device<br>/ Scene / All Off for your<br>shortcut key or<br>Select your target<br>shortcut page (Comfort /<br>Sensor) for your shortcut<br>key.                                                                    | Select       Device       Scene       Comfort       OK to Enter |
|---|----------------------------------------------------------------------------------------------------|-----------------------------------------------------------------|
| 5 | Select a Device or Scene<br>to this shortcut key then<br>press or key.                                                                                                    | Select Control Switch 001 Dimmer 002 OK to Save                 |
| 6 | Press F1 key to turn<br>On your Device or Scene<br>at any page or<br>Press and hold F1<br>key to turn Off your<br>Device or Scene at any<br>page.<br>(Press your shortcut key<br>can jump to your target<br>Comfort / Sensor device) | Home Cevice > Scene > Comfort > OK to Enter                     |

### Z-Wave Advanced Setup

#### Learning Mode

(Replicating All Network and Device Information from a Primary Controller to your ZRC-100)

Your ZRC-100 can:

- Copy the settings from another Z-Wave controller.
- Be included into existing Z-Wave network and <u>become a</u> secondary remote controller or back to a new primary remote controller.
- Be excluded from the Z-Wave network.

| Step | Setup Key                                                      | LCD Indication                                                                                                    |
|------|----------------------------------------------------------------|----------------------------------------------------------------------------------------------------|
| 1    | Place the two controllers close to each other.                 | -                                                                                                    |
| 2    | Press and hold ∢ keys<br>for 3 seconds under the<br>Home page. | Home         Device       >         Scene       >         Comfort       >         OK to Enter       >         Ådd Device       >         Delete Device       >         Add to Scene       >         OK to Enter       > |
| 3    | Select "Advanced<br>Setup" and press                           | Setup       Advanced Setup       System Settings       About                                                                                                    |
| 4    | Select "Learning<br>Mode" and press OK<br>key.                 | Advanced Setup Learning Mode<br>Config. Assoc. ><br>Configuration ><br>OK to Enter                                                                                                    |

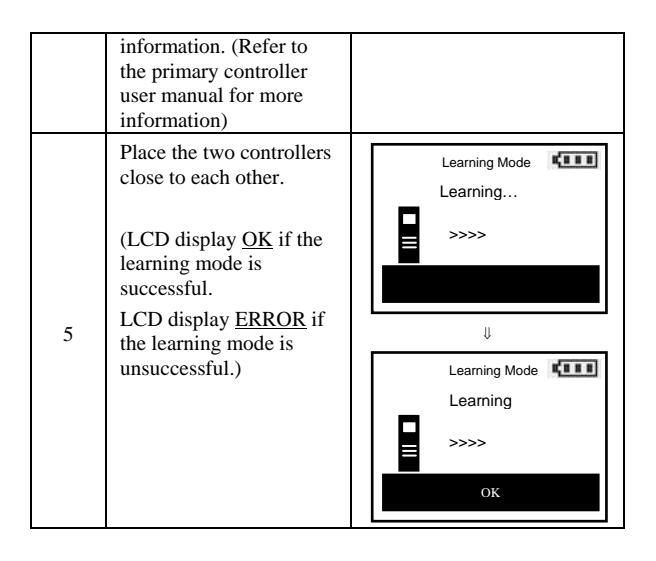

#### **O** CAUTION

Scene Controller Configuration Command and Association Command

If scenes are copied to a secondary controller using the replication function, those scenes cannot be modified using the Scene Controller Configuration and Association Commands. If modifications are desired, it is recommended to delete all these scenes from the controller prior to using the two aforementioned commands.

#### *Configure Association* (Assign Association for Two Devices)

The ZRC-100 can be used to assign one device to automatically interact directly with another device.

For example you can assign a door sensor (primary node) to turn on the light switch (secondary node) when the door is opened.

| Step | Setup Key                                                        | LCD Indication                                                                                                    |
|------|------------------------------------------------------------------|----------------------------------------------------------------------------------------------------|
| 1    | Press and hold ◀ ► keys<br>for 3 seconds under the<br>Home page. | Home       Image: Composition of the second second s |
| 2    | Select "Advanced<br>Setup" and press                             | Setup       Advanced Setup       System Settings       About       OK to Enter                                                                                                    |
| 3    | Select "Config.<br>Assoc." and press                             | Advanced Setup Learning Mode<br>Config. Assoc. ><br>Configuration ><br>OK to Enter                                                                                                    |
| 4    | Select "Add Assoc."<br>and press or key.                         | Config. Assoc.       Add Assoc.       Remove Assoc.       Delete Assoc.       OK to Enter                                                                                                    |

Adding Device/End-point to an Association Group

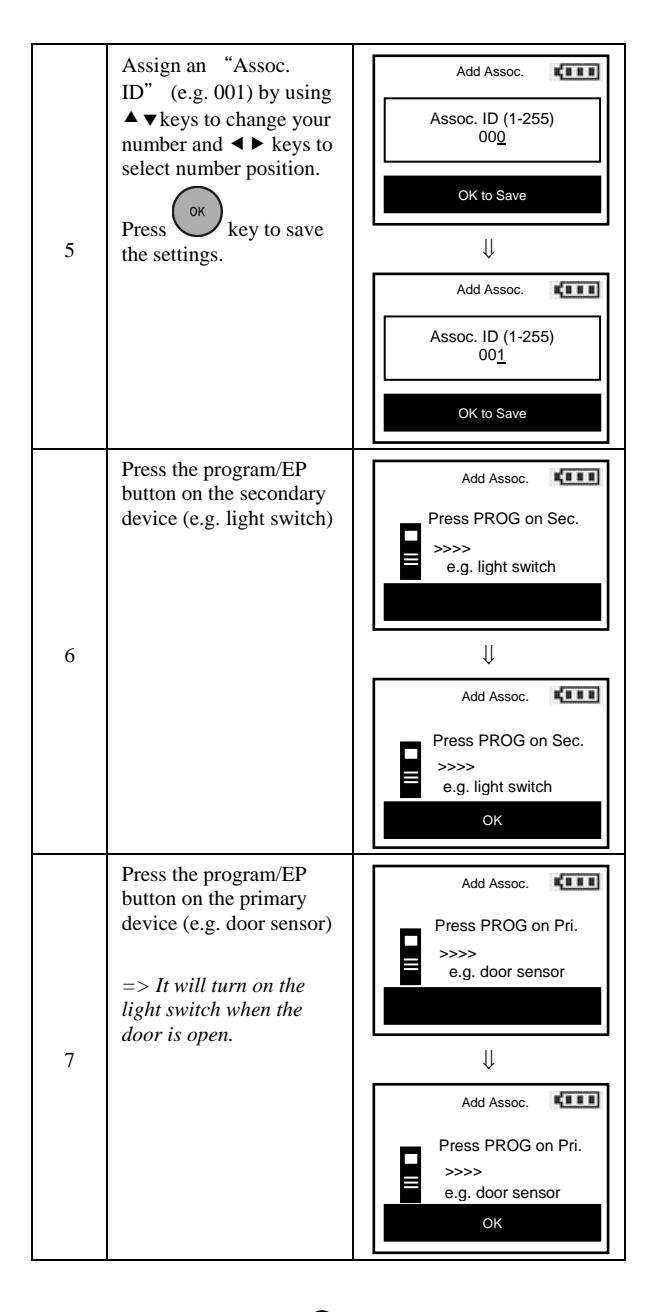

Note 1: Your target device must be included in the network before this setup procedure, please refer to [Adding Device to the Network] section.

| Step | Setup Key                                                             | LCD Indication                                                                                                    |
|------|-----------------------------------------------------------------------|----------------------------------------------------------------------------------------------------|
| 1    | Press and hold <b>∢</b> keys<br>for 3 seconds under the<br>Home page. | Home       Device       Scene       Comfort       OK to Enter                                                                                                    |
| 2    | Select "Advanced<br>Setup" and press                                  | Setup         Image: Constraint of the setup         >           Advanced Setup         >         >         System Settings         >           About         >         >         OK to Enter         > |
| 3    | Select "Config.<br>Assoc." and press                                  | Advanced Setup Learning Mode<br>Config. Assoc. ><br>Configuration ><br>OK to Enter                                                                                                    |
| 4    | Select "Remove<br>Assoc." and press                                   | Config. Assoc. Add Assoc. ><br>Remove Assoc. ><br>Delete Assoc. ><br>OK to Enter                                                                                                    |

#### Removing Device/End-point from an Association Group

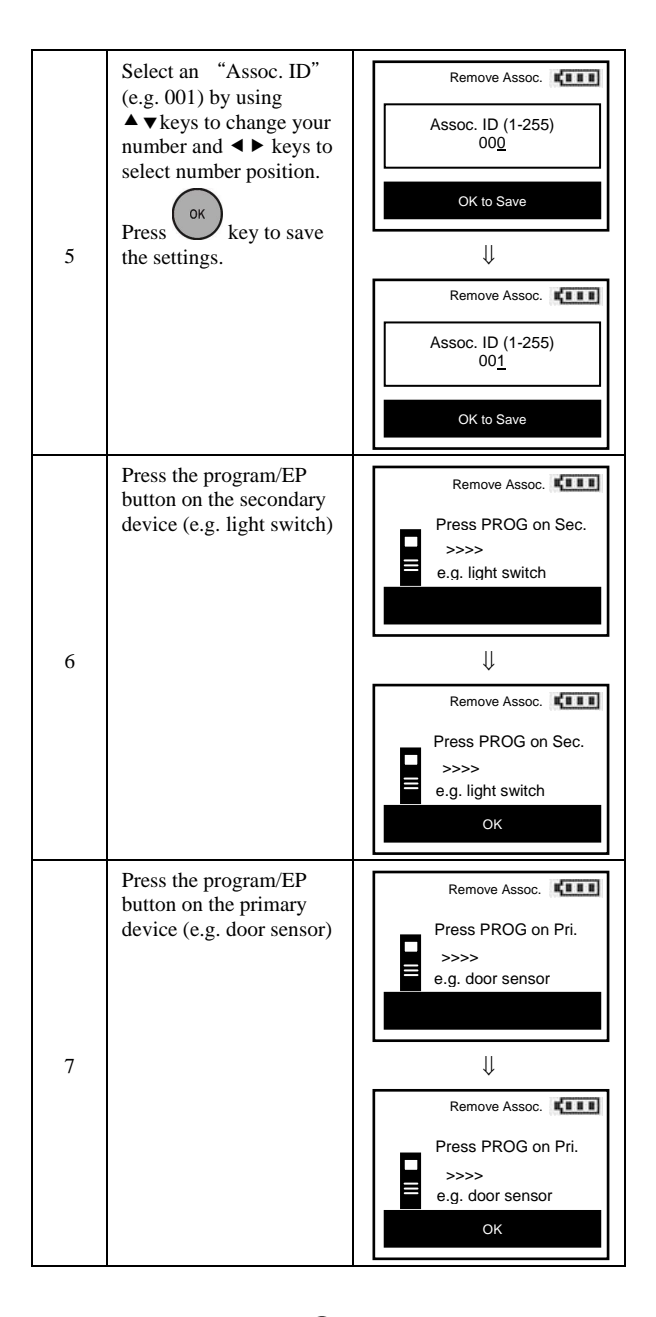

Note 1: This process will only remove the target device/EP from its assigned association group but will not exclude it from the network.

| Deleting | an Association | Group    |
|----------|----------------|----------|
|          |                | <u> </u> |

| Step | Setup Key                                                             | LCD Indication                                                                                                    |
|------|-----------------------------------------------------------------------|----------------------------------------------------------------------------------------------------|
| 1    | Press and hold <b>∢</b> keys<br>for 3 seconds under the<br>Home page. | Home       Device       Scene       Comfort       OK to Enter                                                                                          |
| 2    | Select "Advanced<br>Setup" and press                                  | Setup         Control           Advanced Setup         >           System Settings         >           About         >           OK to Enter         > |
| 3    | Select "Config.<br>Assoc." and press                                  | Advanced Setup Learning Mode<br>Config. Assoc. ><br>Configuration ><br>OK to Enter                                                                     |
| 4    | Select "Delete<br>Assoc." and press                                   | Config. Assoc.<br>Add Assoc. ><br>Remove Assoc. ><br>Delete Assoc. ><br>OK to Enter                                                                    |

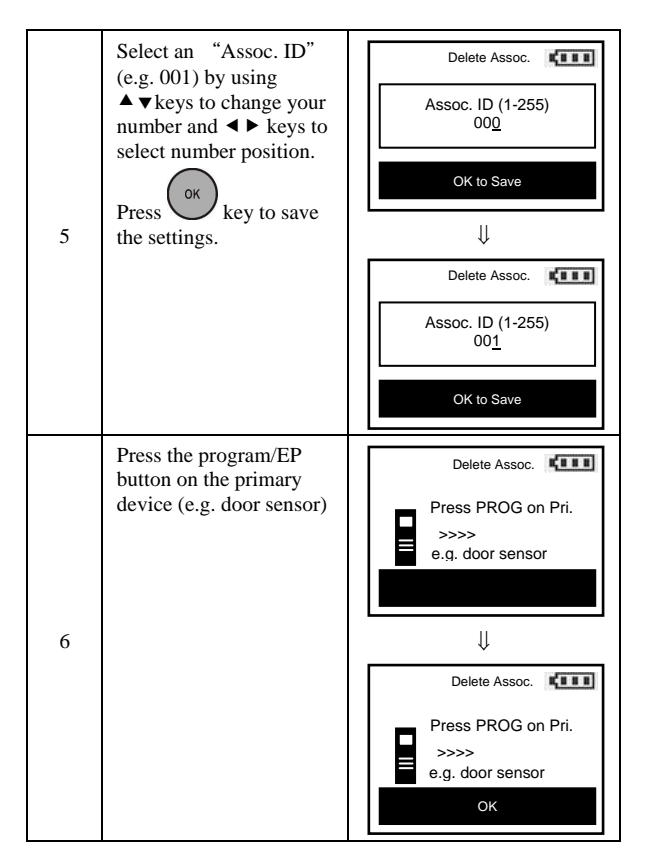

Note 1: This process will only remove the group devices/EPs from its assigned association group but will not exclude it from the network.

### Change Device Configuration

This function is used to modify the parameter of the Z-Wave device via the configuration command class.

Look up the Parameter No. and Parameter Value of the target device from the device user manual before you start the below process.

| Step | Setup Key                                                                                          | LCD Indication                                                                     |
|------|----------------------------------------------------------------------------------------------------|------------------------------------------------------------------------------------|
| 1    | Press and hold <b>∢</b> keys<br>for 3 seconds under the<br>Home page.                              | Home       Device       Scene       Comfort       OK to Enter                      |
| 2    | Select "Advanced<br>Setup" and press                                                               | Setup       Advanced Setup       System Settings       About       OK to Enter     |
| 3    | Select<br>"Configuration" and<br>press ok key.                                                     | Advanced Setup Learning Mode<br>Config. Assoc. ><br>Configuration ><br>OK to Enter |
| 4    | Use ▲ ▼keys to change<br>your parameter number<br>and ◀ ▶ keys to select<br>number position, press | Configuration Configuration Parameter No(0-255)<br>000<br>OK to Save               |

| 5 | Use ▲ ▼keys to change<br>your parameter value<br>and ◀ ▶ keys to select<br>number position, press | Configuration Configuration Parameter Value<br>+0000000000 |
|---|---------------------------------------------------------------------------------------------------|------------------------------------------------------------|
|   | (Parameter value from -<br>2147483648 to<br>+2147483647 (32bits<br>value)                         |                                                            |
| 6 | Press the program button<br>on the target device.                                                 | Configuration Configuration Press PROG on target           |
|   |                                                                                                   | Configuration Terms PROG on target                         |

#### Resetting Your Network

You can reset your ZRC-100 to clear all Z-Wave network and device information by the following steps:

| Step | Setup Key                                                                                                    | LCD Indication                                                                              |
|------|----------------------------------------------------------------------------------------------------|---------------------------------------------------------------------------------------------|
| 1    | Press and hold ◀ ► keys<br>for 3 seconds under the<br>Home page.                                                         | Home       Device       Scene       Comfort       OK to Enter                               |
| 2    | Select "Advanced<br>Setup" and press                                                                                     | Setup       Advanced Setup       System Settings       About       OK to Enter              |
| 3    | Select "Reset to<br>Default" and press                                                                                   | Advanced Setup Reset to Default >                                                           |
| 4    | Press ► key to confirm<br>to reset to factory default<br>or press ◀ key to cancel<br>it and go back to<br>previous page. | Reset to Default<br>All network and<br>device info. will<br>be lost!<br>▲ NO Confirm? YES ► |

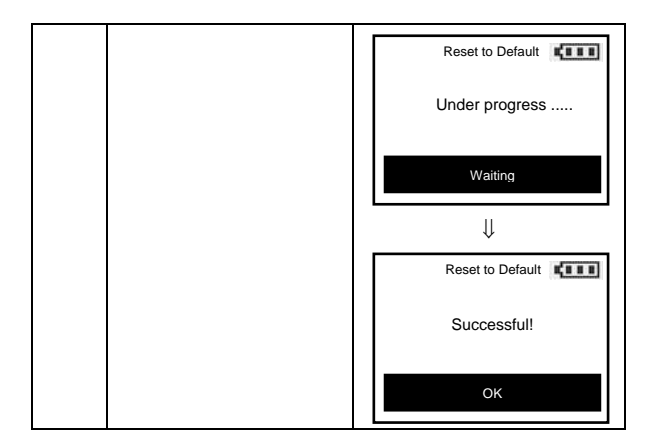

Note: After reset the remote, each device should individually perform in the section on "Delete device from the network" and "Add device to the network".

#### System Settings

| Step | Setup Key                                                        | LCD Indication                                                                                                    |
|------|------------------------------------------------------------------|----------------------------------------------------------------------------------------------------|
| 1    | Press and hold ∢ ▶ keys<br>for 3 seconds under the<br>Home page. | Home<br>Home ><br>Device ><br>Scene ><br>Comfort ><br>OK to Enter<br>Setup Common Add Device ><br>Delete Device ><br>Add to Scene ><br>OK to Enter<br>OK to Enter |
| 2    | Select "System<br>Settings" and press                            | Setup     Image: Constraint of the setup       Advanced Setup     >       System Settings     >       About     >       OK to Enter                               |

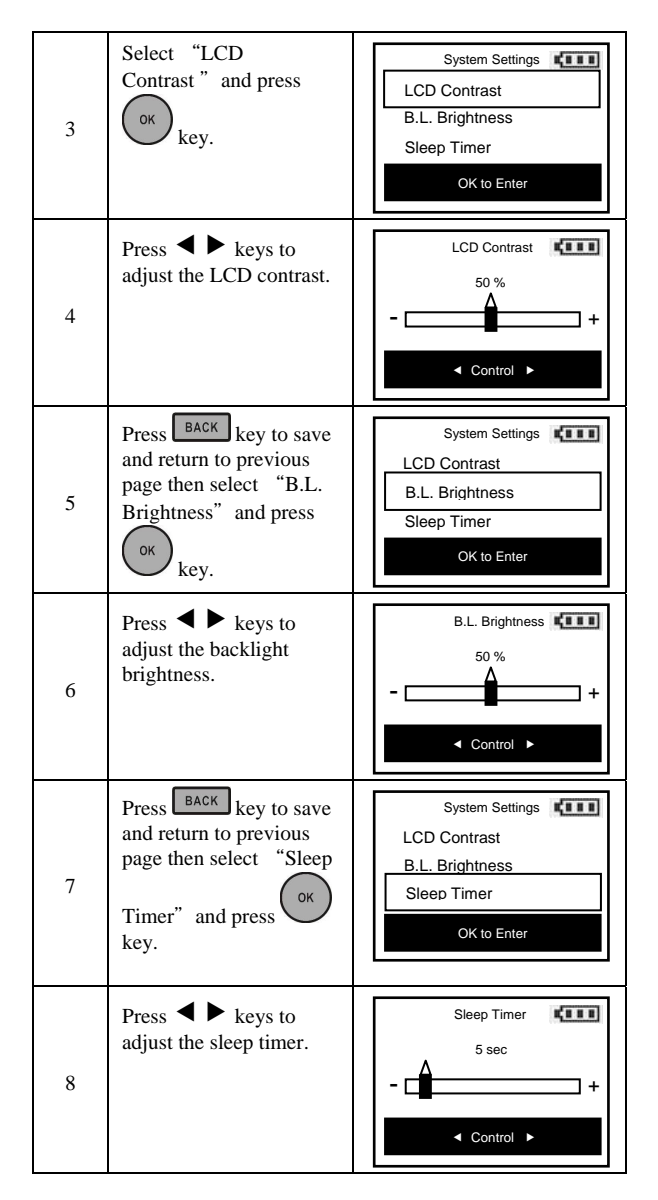

Note 1: The batteries service life will be shortened if the sleep timer set to higher value.

## About ZRC-100

| Step | Setup Key                                                                               | LCD Indication                                                                                                    |
|------|-----------------------------------------------------------------------------------------|----------------------------------------------------------------------------------------------------|
|      | Press and hold ◀► keys<br>for 3 seconds under the<br>Home page.                         | Home<br>Device ><br>Scene ><br>Comfort ><br>OK to Enter                                                                                                    |
| 1    |                                                                                         | Setup       Add Device       Delete Device       Add to Scene       OK to Enter                                                                                                    |
| 2    | Select "About" and<br>press key. It will<br>show the firmware<br>version on the screen. | Setup       Image: Constraint of the setup of the setup |

## Z-Wave Network Setup

#### Rediscover Network (N.W.)

During normal operation the network decides the best path to route signals from one device to another. If devices are moved to different positions in the installation, it is recommended to rediscover the network so the routing path will be re-configured.

| Step | Setup Key                                                                                                    | LCD Indication                                                                                                    |
|------|----------------------------------------------------------------------------------------------------|----------------------------------------------------------------------------------------------------|
| 1    | Press and hold ▲ ✓ keys<br>for 3 seconds under the<br>Home page.                                                                          | Home Contract of the terms of the terms of the terms of the terms of the terms of the terms of the terms of the terms of the terms of the terms of the terms of the terms of the terms of the terms of terms of te |
| 2    | Select "Rediscover<br>N.W." and press                                                                                                    | OK to Enter         Network Setup         Rediscover N.W.         Re-scan Devices         Delete Dead Node         OK to Enter                                                                                                    |
| 3    | The remote is updating<br>the network information.<br>The LCD will display<br>OK and go back to<br>previous page when it is<br>completed. | Rediscover N.W. Updating<br>1/5<br>Walting<br>Updating<br>Updating<br>1/5<br>Updating<br>1/5<br>OK                                                                                                    |

#### Re-scan (Rediscover) Devices from network

In most cases, your home Z-Wave gateway will become a primary controller (control center), all Z-Wave devices will be added / (inclusion) by the Z-Wave gateway. Normally, it is need to click the PROG button of the Z-Wave device to add into the network and one by one. The gateway will create a control page / section to Z-Wave devices. User can control / monitor Z-Wave devices under the control page.

ZRC-100 is able to discover all existing Z-Wave devices from the network and <u>no need to click the PROG button one by one</u>, discovered devices will be re-assigned to their default categories (Devices, Comforts and Sensors), and names will be re-assigned in ascending order which is implemented by the function of "<u>Re-scan Devices</u>".

To implement this function, your ZRC-100 is needed to follow below steps:

- 1) Assume all Z-Wave devices have been added by gateway
- ZRC-100 should become a secondary controller (receive all network and device information from a primary controller), please refer to "Learning Mode" section in this manual.
- 3) Execute the "Re-scan Devices" function with below steps.

| Step | Setup Key                                                        | LCD Indication                                                                                     |
|------|------------------------------------------------------------------|----------------------------------------------------------------------------------------------------|
| 1    | Press and hold ▲ ✓ keys<br>for 3 seconds under the<br>Home page. | Home ↓<br>Device ><br>Scene ><br>Comfort ><br>OK to Enter                                          |
|      |                                                                  | Network Setup       Rediscover N.W.       Re-scan Devices       Delete Dead Node       OK to Enter |
| 2    | Select "Re-scan<br>Devices" and press                            | Network Setup       Rediscover N.W.       Re-scan Devices       Delete Dead Node       OK to Enter |

|   | Press ► key to confirm<br>re-scan devices or press<br>< key to cancel it and<br>go back to previous<br>page.                                                            | Re-scan Devices Caution! This action<br>will wipe out all<br>existing device names |
|---|----------------------------------------------------------------------------------------------------|------------------------------------------------------------------------------------|
| 3 | The remote will re-scan<br>all devices from<br>network, discovered<br>devices will be re-<br>assigned to their default<br>categories (Devices,<br>Comforts and Sensors) | Re-scan Devices This may take<br>several mins.!                                    |
|   | names will be re-<br>assigned in ascending<br>order. The LCD will<br>display OK and go back<br>to previous page when it<br>is completed.                                | Waiting                                                                            |
|   | This action may take<br>several minutes.<br>(Caution: this action                                                                                                    | This may take<br>several mins.!<br>5/5                                             |
|   | will wipe out all<br>existing device names!)                                                                                                    |                                                                                    |

Delete Dead Node from Network

| Step | Setup Key                                                                                                    | LCD Indication                                                                                                    |
|------|----------------------------------------------------------------------------------------------------|----------------------------------------------------------------------------------------------------|
| 1    | Press and hold ▲ ✓ keys<br>for 3 seconds under the<br>Home page.                                                             | Home       Image: Composition of the second second s |
| 2    | Select "Delete Dead<br>Node" and press                                                                                       | Network Setup       Rediscover N.W.       Re-scan Devices       Delete Dead Node       OK to Enter                                                                                                    |
| 3    | The remote is checking<br>the dead node. The LCD<br>will display OK and go<br>back to previous page<br>when it is completed. | Delete Dead Node Checking                                                                                                    |

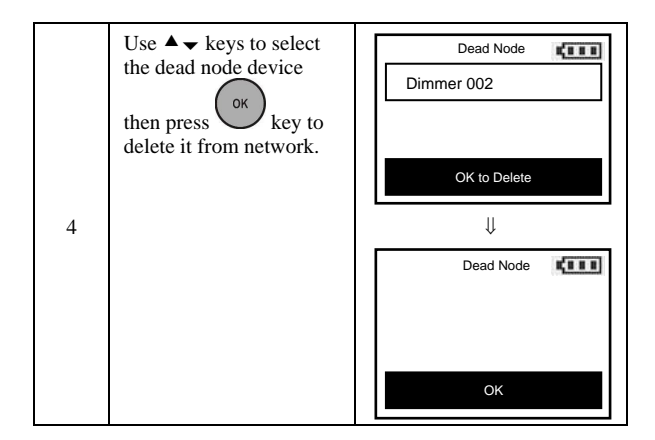

Note 1: Only the Primary Controller can be used to include or delete devices from a network. It is recommended that you mark the primary controller for each network for ease in modifying your network.

### Listening Mode

There are multiple usages by entering this mode:

- Version command class: To get application software version, the Z-Wave protocol version and the supported Z-Wave command version of this controller.
- Manufacturer command class: To get the manufacture ID, product type ID and the product ID of this controller.
- Scene configuration command class: Home gateway can bundle a scene ID to a group ID using this command.
- Association command class: To create and maintain associations in this remote.

| Step | Setup Key                                       | LCD Indication |
|------|-------------------------------------------------|----------------|
| 1    | Place the two controllers close to each other.  | -              |
|      | Press and hold $\blacktriangle \checkmark$ keys | Home           |
|      | for 3 seconds under the<br>Home page.           | Device >       |
| 2    | I G                                             | Scene >        |
|      |                                                 | Comfort >      |
|      |                                                 | OK to Enter    |
|      |                                                 | ₩              |
|      |                                                 |                |

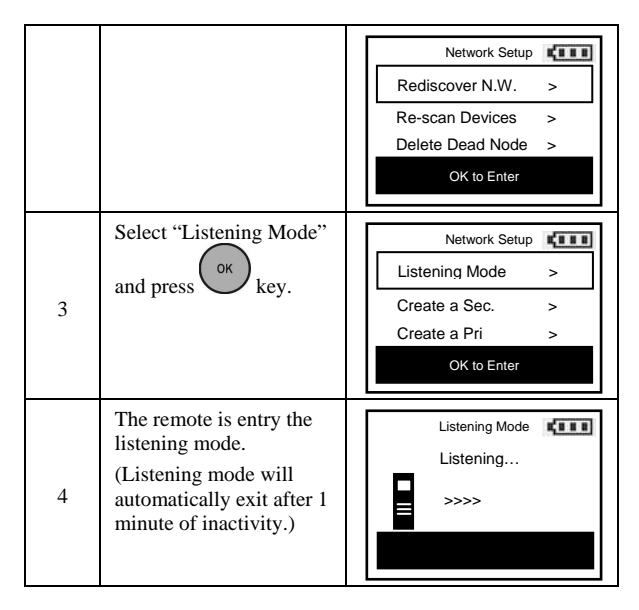

Note1: The mode must not be exited during communication process with another controller. Please wait for entire communication process to be completed.

Note2: It is not allowed to enter any user input from the remote's hard key after entry this Mode.

#### Create a Secondary Controller

(Copying Network Information to a Secondary Controller)

You can add a secondary controller to your network and copy all of your primary controller's network information to the secondary controller by following the steps below.

| Step | Setup Key                                                                                | LCD Indication                                          |
|------|------------------------------------------------------------------------------------------|---------------------------------------------------------|
| 1    | Place the two controllers close to each other.                                           | -                                                       |
| 2    | Press and hold $\blacktriangle \checkmark$ keys<br>for 3 seconds under the<br>Home page. | Home<br>Device ><br>Scene ><br>Comfort ><br>OK to Enter |

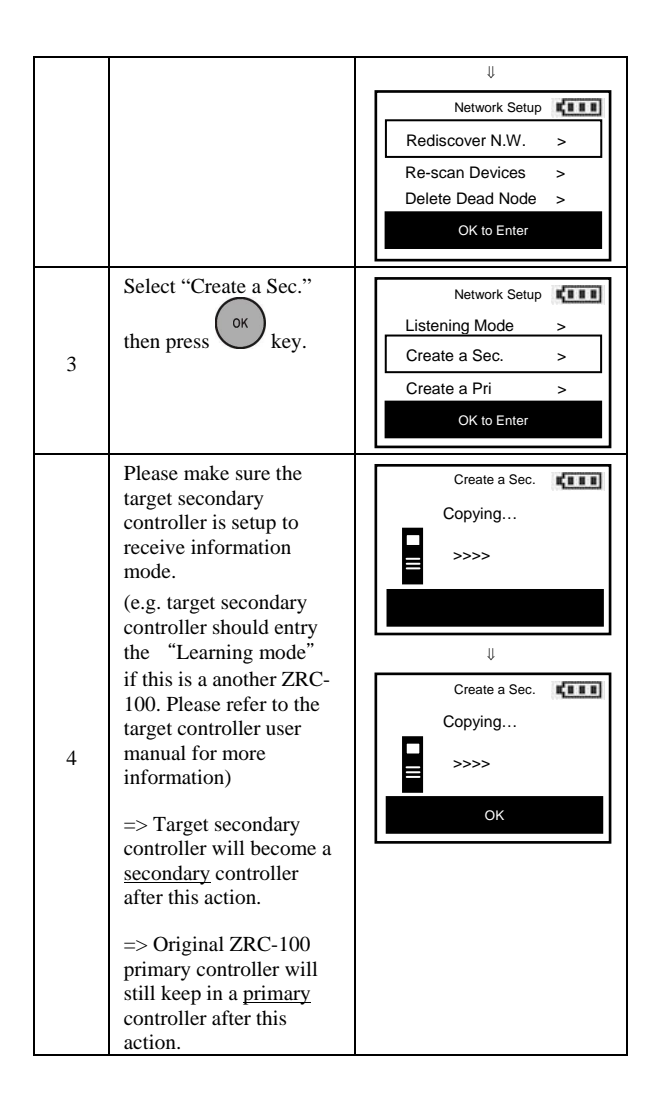

#### Create a Primary Controller

(Transferring Only Network Information to a New Primary Controller)

You can just transfer network information to another remote so that it will become the new primary remote. This <u>primary shift</u> is done by following the steps below.

| Step | Setup Key                                                                                                    | LCD Indication                                                                                                    |  |
|------|----------------------------------------------------------------------------------------------------|----------------------------------------------------------------------------------------------------|--|
| 1    | Place the two controllers close to each other.                                                                                                    | -                                                                                                    |  |
| 2    | Press and hold ▲ ✓ keys<br>for 3 seconds under the<br>Home page.                                                                                                    | Home ↓<br>Device ><br>Scene ><br>Comfort ><br>OK to Enter                                                                                        |  |
|      |                                                                                                    | Network Setup       Rediscover N.W.       Re-scan Devices       Delete Dead Node       OK to Enter                                               |  |
| 3    | Select "Create a Pri."<br>then press ok key.                                                                                                    | Network Setup     Image: Constraint of the setup       Listening Mode     >       Create a Sec.     >       Create a Pri     >       OK to Enter |  |
| 4    | Please make sure the<br>target primary controller<br>is setup to receive<br>information mode.<br>(e.g. target primary<br>controller should entry<br>the "Learning mode"<br>if this is a another ZRC-<br>100. Please refer to the<br>target controller user<br>manual for more<br>information)<br>=> Target primary<br>controller will become a<br><u>primary</u> controller after<br>this action.<br>=> Original ZRC-100<br>primary controller will<br>become a <u>secondary</u><br>controller after this<br>action. | Create a Pri.                                                                                                    |  |

#### WIRELESS INFORMATION

#### Wireless range:

This device has an open air line of sight transmission distance of 100 feet which complies with the Z-Wave standards. Performance can vary depending on the amount of objects in between Z-Wave devices such as walls and furniture. Every Z-Wave device set up in your house will act as a signal repeater allowing devices to talk to each other and find alternate routes in the case of a reception dead spot.

Radio frequency limitations:

- 1. Each wall or object (i.e.: refrigerator, bookshelf, large TV, etc) can reduce the maximum range of 65 feet by up to 25 to 30%.
- Plasterboard and wooden walls block less of the radio signal then concrete, brick or tile walls which will have more of an effect on signal strength.
- 3. Wall mounted Z-Wave devices will also suffer a loss of range as they are housed in metal junction boxes which could reduce the range by up to 25 to 30%.

## MAINTENANCE

- 1 Do not expose your remote to dust, strong sunlight, humidity, high temperatures or mechanical shocks.
- 2 Do not use old and new batteries together as old batteries tend to leak.
- 3 Do not use corrosive or abrasive cleansers on your remote.
- 4 Keep the unit dust free by wiping it with a soft, dry cloth.
- 5 Do not disassemble your remote controller, it contains no userserviceable parts.

## FREQUENTLY ASKED QUESTIONS

Z-Wave Frequently Asked Questions

- Q Why won't my remote work with the Z-Wave devices I purchased from another country?
- A Due to different countries regulations Z-Wave products from different regions are set to different frequencies. Before purchasing new devices make sure you have checked that the device is compatible in your region.
- Q Do I need an electrician to install Z-Wave products in my house?
- A Installation can be simple. In some cases all you need to do is attach the Z-Wave plug in module into the wall socket. For more advanced in-wall modules you may need this done by a qualified technician.

#### Q What can the Remotec ZRC-100 do for me?

A A single Z-Wave network can include 232 nodes. If necessary, more than one network can be bridged to extend the number of nodes further, although this is normally not needed in a residential environment.

The total number of controllable End-point (EP) / device / sensor is 128 items which is listed on the "Device" and "Sensor" page. ZRC-100 also supports 6 thermostats which are listed on the "Comfort" page. You can control up to 12 scenes (Scene On/Off) with your ZRC-100. Each Scene supports up to 32 Z-Wave devices or End-point (EP).

It is able to control the Z-Wave lighting devices (Dimmer or Switch) with multi-channel, window shades, thermostats, Z-Wave to AC IR extender and door lock. Also, it is support Multi-level Sensor and that can show the current room temperature on the screen.

#### Q What is multi-channel device?

A The multi-channel command class used to control one or more end points in a given device that supports this command class.

There are several kinds of multi-channel products in the market such as Z-Wave wall switch / dimmer and power strip. It is able to control the end-point individually.

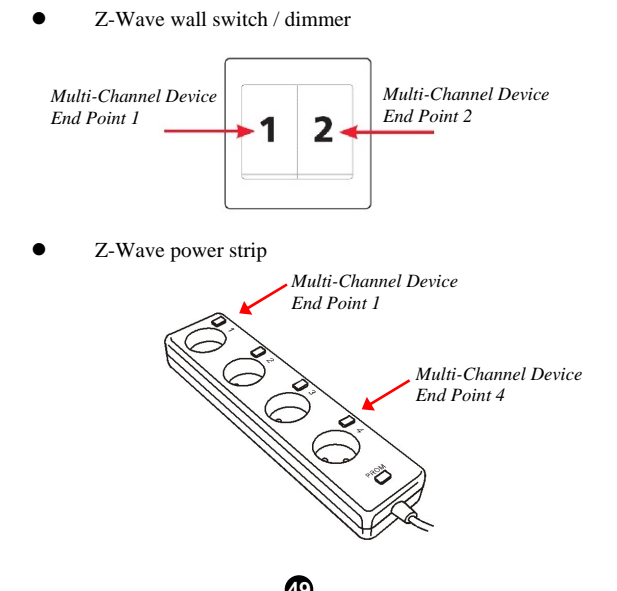

Please refer to the target device user manual for more information such as Inclusion / Exclusion and add End Point to a Scene / Group.

- Q Why do I need a different module for outdoor lighting?
- A The outdoor module is designed to withstand various weather conditions including heat, rain and snow.
- Q Can I use 2 or more ZRC-100 controllers in my house at one time?
- A You can use multiple ZRC-100 around your house by assigning one remote to be the primary remote and have an additional secondary controller.

#### Q If I lost my ZRC-100 will I also lose my settings?

- A Yes and no, if you lose your primary ZRC-100 you will need to add all the Z-Wave devices to your new primary remote again. If you lose the secondary one you can replicate all the Z-Wave setup information from your primary remote onto a new secondary remote.
- Q Where can I keep up to date with the latest Z-Wave products for my house?
- A You can keep up to date by visiting the <u>www.remotec.com.hk</u> website where we will have information and ideas for using Z-Wave technology.
- Q How do I know which product is compatible to my ZRC-100 remote?
- A You can check either the specifications in the manual of your remote or also check online at <u>www.remotec.com.hk</u> for a full list of products that can be used with your remote. All Z-Wave products also come with the Z-Wave logo.

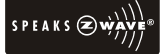

- Q Can the ZRC-100 also operate Zigbee products?
- A The ZRC-100 is not compatible with any Zigbee product.

## **TECHNICAL SPECIFICATIONS**

| Model No.                          | BW8380US (ZRC-100US)                                            |  |
|------------------------------------|-----------------------------------------------------------------|--|
| Model No.                          | BW8380EU (ZRC-100EU)                                            |  |
| Model No.                          | BW8380AU (ZRC-100AU)                                            |  |
| Model No.                          | BW8380IN (ZRC-100IN)                                            |  |
| RF Frequency                       | 908.4MHz (US)                                                   |  |
| RF Frequency                       | 868.4MHz (EU)                                                   |  |
| RF Frequency                       | 921.4MHz (AU)                                                   |  |
| RF Frequency                       | 865.2MHz (IN)                                                   |  |
| LCD                                | FSTN Positive Transflective<br>128x64 dots at A.A.= 35.8x21.7mm |  |
| LCD and key pad<br>backlight color | Amber                                                           |  |
| Max. Range                         | up to 100ft outdoor line of sight, in unobstructed environment  |  |
| Power                              | Dry cell AAA x 4pcs                                             |  |
| Temperature                        | operation: 0~40°C<br>storage: -20~60°C                          |  |
| Dimension (LxWxT)                  | 161mm x 52mm x 15mm                                             |  |
| Weight                             | 75g (Batteries excluded)                                        |  |

#### Z-Wave device type

Basic Device Class: BASIC\_TYPE\_CONTROLLER

Generic Device Class: GENERIC\_TYPE\_GENERIC\_CONTROLLER

Specific Device Class: SPECIFIC\_TYPE\_PORTABLE\_SCENE\_CONTROLLER

| Z-Wave Command Class                | Controlled | Supported |
|-------------------------------------|------------|-----------|
|                                     |            |           |
| COMMAND_CLASS_BASIC                 | YES        | YES       |
|                                     |            |           |
| COMMAND_CLASS_SWITCH_ALL            | YES        | NO        |
|                                     |            |           |
| COMMAND_CLASS_SWITCH_MULTILEVEL     | YES        | NO        |
| COMMAND CLASS SCENE ACTIVATION      | VES        | NO        |
| COMMAND_CELASS_SCENE_ACTIVATION     | 11.5       | 110       |
| COMMAND_CLASS_SCENE_CONTROLLER_CONF | YES        | YES       |
| COMMAND_CLASS_THERMOSTAT_MODE       | YES        | NO        |
|                                     |            |           |
| COMMAND CLASS THERMOSTAT SETPOINT   | YES        | NO        |

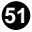

| COMMAND_CLASS_THERMOSTAT_FAN_MODE       | YES | NO  |
|-----------------------------------------|-----|-----|
| COMMAND_CLASS_SENSOR_BINARY             | YES | NO  |
| COMMAND_CLASS_SENSOR_MULTILEVEL         | YES | NO  |
| COMMAND_CLASS_CONTROLLER_REPLICATION    | NO  | YES |
| COMMAND_CLASS_ASSOCIATION               | YES | YES |
| COMMAND_CLASS_MULTI_CHANNEL_ASSOCIATION | YES | YES |
| COMMAND_CLASS_VERSION                   | NO  | YES |
| COMMAND_CLASS_CONFIGURATION             | YES | NO  |
| COMMAND_CLASS_MANUFACTURER_SPECIFIC     | NO  | YES |
| COMMAND_CLASS_WAKE_UP                   | NO  | YES |
| COMMAND_CLASS_DOOR_LOCK                 | YES | NO  |
| COMMAND_CLASS_SECURITY                  | YES | YES |

## CHECKING THE ACCESSORIES

After opening the cover of the packing box, check that the following accessories are included.

- ZRC-100 Z-Wave Remote Control
- ZRC-100 Quick Reference Guide
- ZRC-100 User Manual (download from our website)

## FCC NOTICE

This device complies with Part 15 of the FCC rules. Operation is subject to the following two conditions:

- (1) this device may not cause harmful interference, and
- (2) this device must accept any interference received, including interference that may cause undesired operation.

### WARNINGS

Changes or modifications not expressly approved by the party responsible for compliance could void the user's authority to operate the equipment.

- RISK OF FIRE
- RISK OF ELECTRICAL SHOCK
- RISK OF BURNS

Exercise extreme caution when using Z-Wave devices to control appliances. Operation of the Z-Wave device may be in a different room

then the controlled appliances, also an unintentional activation may occur if the wrong button on the remote is pressed. Z-Wave devices may automatically be powered on due to timed event programming. Depending upon the appliance, these unattended or unintentional operations could possible result in a hazardous condition. For these reasons we recommend the following:

 Do not include Z-Wave devices to control electric heaters or other appliances which may present a hazardous condition due to an unattended or unintentional or automatic power on control.

Do not dispose of electrical appliances as unsorted municipal waste, use separate collection facilities. Contact your local government for information regarding the collection systems available.

#### CAUTION

- RISK OF EXPLOSION IF BATTERY IS REPLACED BY AN INCORRECT TYPE
- DISPOSE OF USED BATTERIES ACCORDING TO THE INSTRUCTIONS

# www.remotec.com.hk

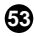